## 2ª Avaliação de Word

1) Abra o editor de textos e crie o seguinte documento:

## Tabulação < Escolha o estilo Título 1

| Sem preenchimento     | ← Escolha o estilo Título 2 |      |
|-----------------------|-----------------------------|------|
| Medidas da Tabulação: | 6cm                         | 10cm |
| Filme                 | Gênero                      | Ano  |
| Cidadão Kane          | Drama                       | 1941 |
| A Regra do Jogo       | Comédia                     | 1939 |
| Um Corpo Que Cai      | Suspense                    | 1958 |

#### Com preenchimento Escolha o estilo Título 2

| Medidas da Tabulação: | 6cm           | 11cm |
|-----------------------|---------------|------|
| Nome                  | Curso         | NOTA |
| André                 | Administração | 10,0 |
| Danilo                | Mecânica      | 8,5  |
| Vinícius              | Turismo       | 7,0  |

2) Insira uma quebra de página e digite na próxima página:

### 

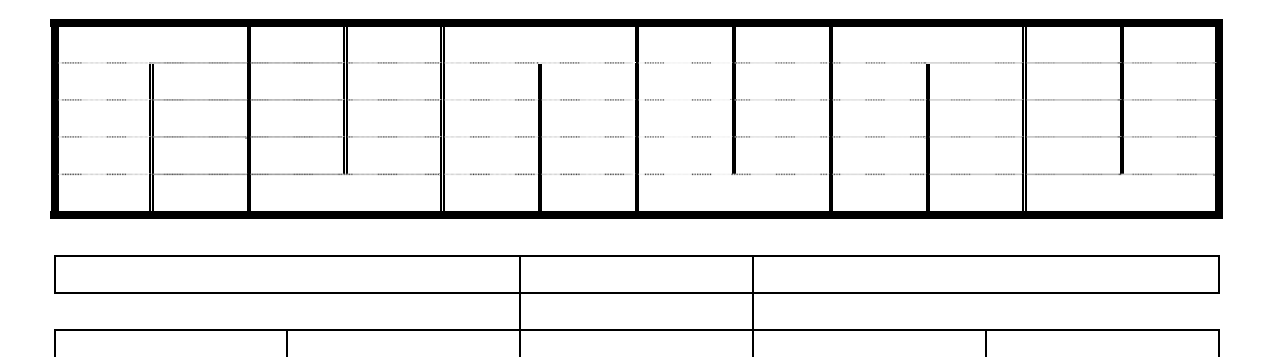

3) Insira uma **quebra manual de página com estilo** no INÍCIO do documento e digite:

# **SUMÁRIO**

Abaixo disto insira um sumário automático.

- 4) Faça com que o número da página seja apenas exibido no rodapé das páginas 2 e 3 e fique centralizado.
- 5) Salve na área de trabalho como Avaliação 2 seu nome.